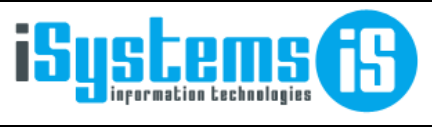

Manual usuario

House keeping

Página 1 de 6

#### MANUAL USUARIO

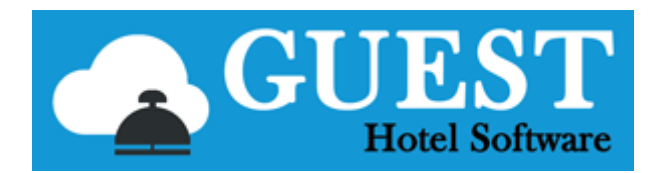

-- HOUSE KEEPING --

### Contenido

| Cor | tenido                   | 1 |
|-----|--------------------------|---|
| 1)  | Tareas planeadas         | 2 |
| 2)  | Estado de habitaciones   | 3 |
| 3)  | Tipos de tarea           | 3 |
| 4)  | Tareas                   | 4 |
| 5)  | Agenda                   | 5 |
| 6)  | Lectura contadores       | 5 |
| 7)  | Informes de Housekeeping | 6 |
|     | Planning de habitaciones | 6 |

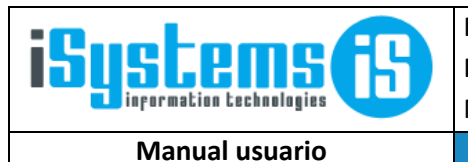

House keeping

Página 2 de 6

# 1) Tareas planeadas

| Guardar 🔻               |                    |              |                         |                     |                   |
|-------------------------|--------------------|--------------|-------------------------|---------------------|-------------------|
| Número                  |                    |              |                         |                     |                   |
| Hotel*                  | SATURNO            | •            | Activo                  |                     |                   |
| Descripción             | T. Imprescindibles |              | Prioridad*              | Alto                | •                 |
| Departamento            | Pisos              | •            | Tipo de tarea*          | Cambio sábanas      | •                 |
| Fecha comienzo*         | 22/07/2019         |              | Fecha fin               | 20                  |                   |
| Tipo*                   | Tipo habitación    | •            | Tipo habitación         | Todos               |                   |
| Periodicidad*           | Cada X días        | •            | Vinculado a reserva     |                     |                   |
| Empezar tras X días 👔   | 1                  |              | Acabar X días antes 🛭 🧃 | 0                   |                   |
| Intervalo de días* 👔    | 2                  |              | Finalización automática |                     |                   |
| Composición de clientes |                    |              |                         |                     |                   |
| Nuevo 📝 Editar          |                    |              |                         |                     | ( <u>)</u>        |
| Activo TTOO •           | Agencia Cliente    | Periodicidad | Empezar tras X días     | Acabar X días antes | Intervalo de días |
|                         |                    |              | Sin datos               |                     |                   |

El menú de Tareas Planeadas sirve para automatizar la creación de tareas. Para aprovechar esta herramienta es fundamental conocer las opciones que ofrece para no generar tareas de manera descontrolada. Como ejemplo vamos a crear una tarea que es primordial en la actividad de los hoteles, la del cambio de sabanas.

Para empezar, comentaremos los apartados de entendimiento más fácil. Primero de todo asignamos una descripción, aunque podemos prescindir de ella. Después establecemos unas fechas de comienzo y fin indicando también la prioridad. El campo donde pone tipo que es un campo imprescindible es por si queremos que se creen las habitaciones por número concreto o por tipo de habitación.

A continuación, comentaremos los campos que implican una dificultad muy ligeramente superior. Donde pone la periodicidad contamos con las siguientes opciones:

Lo que hacemos es indicarle cuando se tiene que hacer la tarea: cada tantos días, al check-in o al check-out, tal día de la semana, etc.

Si, por ejemplo, seleccionamos cada X días nos aparecerán unos campos a rellenar donde contamos con una pequeña guía que nos dirán cómo se aplican.

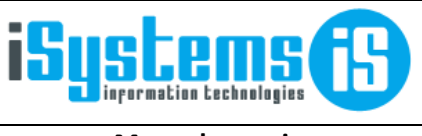

Manual usuario

Página 3 de 6

En el campo Tipo Habitación podemos crear la tarea para un tipo en concreto. Cuando se trata de las tareas de un hotel lo lógico si hacemos limpieza de habitaciones, como en el ejemplo que acabamos de poner, es que las tareas se creen cuando el sistema tenga una entrada. Por este motivo marcaremos el campo de vinculado a la reserva.

House keeping

Además, para no tener que estar cambiando el estado de las tareas que, en el caso de un hotel, que puede ser muy tedioso, lo que haremos será marcar la casilla de finalización automática. La finalización automática hará que al cierre el estado de las habitaciones cambie de sucio a limpio.

Por último, vamos a ir a guardar y las tareas se crearán a partir del momento que guardamos para las reservas que cambien de estado a check-in. No tiene efecto retroactivo.

### 2) Estado de habitaciones

En este menú podremos observar de manera clara el estado de las habitaciones, así como marcar si la habitación está limpia/sucia y también podemos bloquearla. Después de una estancia las habitaciones se marcan automáticamente como sucias, una vez limpias podremos marcar haciendo clic encima en la columna de "Estado limpieza". Recordemos que si marcamos la casilla de la Tarea Planeada "Finalización Automática" no hará falta cambiar manualmente el estado de las habitaciones.

| Estado habitaciones     |   |         |                 |          |          |        |        |                                |                      |                 |                |
|-------------------------|---|---------|-----------------|----------|----------|--------|--------|--------------------------------|----------------------|-----------------|----------------|
| +≣ Tipos de tarea       |   |         |                 |          |          |        |        |                                |                      |                 |                |
| 🍃 Tareas                |   |         |                 |          |          |        |        |                                |                      |                 |                |
| 📺 Agenda                |   | Hotel   | Tipo habitación | Número 🔺 | Teléfono | Planta | Rango  | Descripción                    | Descripción ampliada | Estado limpieza | Estado bloqueo |
| 📖 Tareas planeadas      |   | SATURNO | AP1             | 45       | 98       | 56     |        | Vista mar                      | Habitación doble     | Limpia Sucia    | Disp. Bloq.    |
| 💽 Lectura de contadores |   | SATURNO | AP1             | 101      | 101      | 1      | PRIMER |                                | Habitación doble     | Limpia Sucia    | Disp. Bloq.    |
| Planning habitaciones   | 0 | SATURNO | AP1             | 102      | 102      | 1      | PRIMER | Room with Flat TV              | Habitación doble     | Limpia Sucia    | Disp. Blog.    |
|                         |   | SATURNO | AP1             | 103      | 103      | 1      | PRIMER |                                | Habitación doble     | Limpia Sucia    | Disp. Blog.    |
| 🔮 Lista de tareas       |   | SATURNO | AP1             | 104      | 104      | 1      | PRIMER |                                | Habitación doble     | Limpia Sucia    | Disp. Blog.    |
| 🔮 Consumo contadores    |   | SATURNO | AP1             | 105      | 105      | 1      | PRIMER | Habitación con cama supletoria | Habitación doble     | Limpia Sucia    | Disp. Blog.    |
| 💕 Room Rack             |   | SATURNO | AP1             | 122      | 221      | 21     |        | Vista montaña, cama grande     | Habitación doble     | Limpia Sucia    | Disp. Bloq.    |

### 3) Tipos de tarea

En este submódulo podremos definir las diferentes tareas existentes para los diferentes departamentos como puede ser: Bar, Pisos, Recepción, SSTT (Servicio técnico). Marcando Nuevo podremos añadir la tarea por nombre y departamento, así como editarla o borrarla según la necesidad del momento.

| Estado habitaciones     | Nu | ievo 📝 Editar 🗙 Borrar |              |  |  |
|-------------------------|----|------------------------|--------------|--|--|
| → Tipos de tarea        |    | Nombre                 | Danartamanta |  |  |
| 資 Tareas                |    | Tromble                | Departamento |  |  |
| -                       |    | Fontaneria             | SSTT         |  |  |
| 🏢 Agenda 📃 🔪            |    | Electricidad           | SSTT         |  |  |
| 🛄 Tareas planeadas      |    | Carpintería            | SSTT         |  |  |
| Lectura de contadores   |    | Mtto. SPA              |              |  |  |
| 😒 Planning habitaciones |    | Cambio sábanas         | Pisos        |  |  |
|                         |    | Cambio toallas         | Pisos        |  |  |
| 🛒 Lista de tareas       |    | Revisión PH Piscina    | SSTT         |  |  |
| 🔮 Consumo contadores    |    | Revisión cafeteras     | Bar          |  |  |
| <sub> s</sub> Room Rack |    | limpieza habitaciones  | Pisos        |  |  |

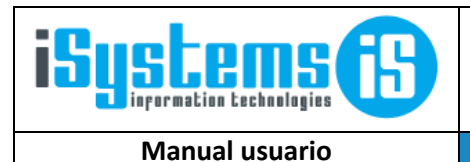

House keeping

Página 4 de 6

#### 4) Tareas

En este menú podemos acceder al listado de tareas de departamento.

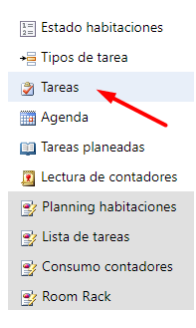

Como observamos en la imagen de más abajo una vez creada una tarea se irán añadiendo en la lista. En el apartado de acciones podremos cambiar el estado de la tarea, pero esto no será necesario si marcamos la casilla de finalización automática ya que en cierre el sistema lo hará por si solo.

| - | Nuevo          | Кв             | orrar 🗙             | Excel 💌 | O Acciones 🝷     | O Acciones * |                     |                       |                    |                    |                  |             |                              |                             |                        |  |  |
|---|----------------|----------------|---------------------|---------|------------------|--------------|---------------------|-----------------------|--------------------|--------------------|------------------|-------------|------------------------------|-----------------------------|------------------------|--|--|
|   | Hotel <b>T</b> | Tarea <b>T</b> | Habitación <b>T</b> | Zona co | Asignar empleado | :stado 🝸     | Tipo de tarea 🕇     | Departamento <b>T</b> | Prioridad <b>T</b> | Bloqueo habitación | Fecha inicio 🝸 🔺 | Fecha fin 🕇 | Observaciones y preferencias | Fecha comunicación <b>T</b> | Informado por <b>T</b> |  |  |
|   | SATURNO        | <u>1162</u>    |                     | Pisc    | Estado 👻         | endiente     | Revisión PH Piscina | SSTT                  | Medio              |                    | 14/11/2020       |             |                              | 04/02/2023                  |                        |  |  |
|   | SATURNO        | <u>1168</u>    | 402                 |         | Finalizar tarea  | endiente     | Cambio sábanas      | Pisos                 | Bajo               |                    | 17/11/2020       |             | 06/02/2023                   |                             |                        |  |  |
|   | SATURNO        | <u>1163</u>    |                     | Pisc    | Reactivar tarea  | endiente     | Revisión PH Piscina | SSTT                  | Medio              |                    | 19/11/2020       |             |                              | 04/02/2023                  |                        |  |  |
|   | SATURNO        | <u>1164</u>    |                     | Pisci   | าล               | Pendiente    | Revisión PH Piscina | SSTT                  | Medio              |                    | 24/11/2020       |             |                              | 04/02/2023                  |                        |  |  |
|   | SATURNO        | <u>1165</u>    |                     | Pisci   | าอ               | Pendiente    | Revisión PH Piscina | SSTT                  | Medio              |                    | 25/11/2020       |             |                              | 06/02/2023                  |                        |  |  |
|   | SATURNO        | <u>1166</u>    |                     | Pisci   | าล               | Pendiente    | Revisión PH Piscina | SSTT                  | Medio              |                    | 26/11/2020       |             |                              | 06/02/2023                  |                        |  |  |
|   | SATURNO        | <u>1167</u>    |                     | Pisci   | าอ               | Pendiente    | Revisión PH Piscina | SSTT                  | Medio              |                    | 27/11/2020       |             |                              | 06/02/2023                  |                        |  |  |
|   | SATURNO        | <u>1169</u>    |                     | Pisci   | าล               | Pendiente    | Revisión PH Piscina | SSTT                  | Medio              |                    | 28/11/2020       |             |                              | 06/02/2023                  |                        |  |  |
|   | SATURNO        | <u>1170</u>    |                     | Pisci   | าล               | Pendiente    | Revisión PH Piscina | SSTT                  | Medio              |                    | 29/11/2020       |             |                              | 06/02/2023                  |                        |  |  |
|   | SATURNO        | <u>1171</u>    |                     | Pisci   | าล               | Pendiente    | Revisión PH Piscina | SSTT                  | Medio              |                    | 01/12/2020       |             |                              | 06/02/2023                  |                        |  |  |
|   | SATURNO        | <u>1174</u>    |                     | Pisci   | na               | Pendiente    | Revisión PH Piscina | SSTT                  | Medio              |                    | 02/12/2020       |             |                              | 06/02/2023                  |                        |  |  |

Para tareas de duración de más de un día tenemos la opción de bloquear la habitación para no poder hacer reservas en fechas que se estén realizando las correspondientes tareas. En el caso de una incidencia que esté cubierta por el seguro también tenemos la opción de marcar la casilla "Reportado seguro" para informar a los demás de las acciones realizadas en relación a la tarea/incidencia específica. También podemos añadir los productos y servicios utilizados en la realización de la tarea, así como subir el tipo de documentación que pudiese surgir.

| Tarea                          |            |              |          |            |              |                                      |           |           |                 |            |    |  |
|--------------------------------|------------|--------------|----------|------------|--------------|--------------------------------------|-----------|-----------|-----------------|------------|----|--|
| Hotel                          | SATURNO    | )            |          | •          | Número       |                                      |           | 1186      |                 |            |    |  |
| Departamento                   | Pisos      |              |          | •          | Tipo de t    | Tipo de tarea* limpieza habitaciones |           |           |                 |            | -  |  |
| Habitación 🔹                   | 103        |              | Pisos    | •          | Estado       |                                      |           | Pendiente |                 |            |    |  |
| Fecha comunicación*            | 02/0       | 06/2021      |          | Hora*      |              |                                      | 09 - : 36 |           |                 | •          |    |  |
| Fecha inicio*                  | 02/0       | 06/2021      |          |            | Hora*        |                                      |           | 10        | •               | : 00 -     |    |  |
| Fecha fin                      | 02/0       | 06/2021      |          |            | Hora         |                                      |           | 11        | •               | 00         | -  |  |
| Bloqueo habitación 🥡 💙         |            |              |          |            | Prioridad    | I                                    |           | Alto      |                 |            | -  |  |
| Datos comunicación             |            |              |          |            |              |                                      |           |           |                 |            | ۵  |  |
| Informado por                  | Seleccion  | e una opción |          | •          | Comunicado a |                                      |           | Selecci   | one una opción  |            | ~  |  |
| Reparado por                   | Seleccione | e una opción |          | *          | Llama co     | rtesía                               |           | Finaliza  | do              |            | •  |  |
| Reportado al seguro            |            |              |          |            |              |                                      |           |           |                 |            |    |  |
| Observaciones y preferencias   |            |              |          |            |              |                                      |           |           |                 |            | ۲  |  |
| Productos Servicios Documentos |            |              |          |            |              |                                      |           |           |                 |            |    |  |
| Nuevo 📝 Editar 🗙               | Borrar     |              |          |            |              |                                      |           |           |                 |            | Ø  |  |
| Código producto 🔺              |            | Producto     | Almacén  | Fecha      |              | Formato                              | Cantida   | ad        | Precio unitario | Importe to | al |  |
| AL-AV-AVN-00001                |            | test         | LIMPIEZA | 02/06/2021 |              | UD(1.00) 0                           |           | 0         |                 | 0          |    |  |
| Total                          |            |              |          |            |              |                                      | 0,00      |           | 0,00            | 0,00       |    |  |

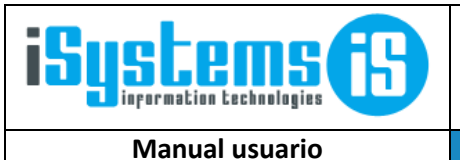

Página 5 de 6

## 5) Agenda

En este menú podremos filtrar entre otros por: departamento, estado y prioridad. Esta opción es útil para poder ver de manera clara las tareas de un día en concreto.

House keeping

| Hotel   |         | SATURNO                       | •  | Año        | 2021       |     | Mes                          |     | 06         | •              | Ноу           |     |               |     |
|---------|---------|-------------------------------|----|------------|------------|-----|------------------------------|-----|------------|----------------|---------------|-----|---------------|-----|
| Departa | amento  | Pisos                         | •  | Estado     | Pendiente  |     | <ul> <li>Priorida</li> </ul> | d   | Todos      | •              |               |     |               |     |
|         | Nuevo   |                               |    |            |            |     |                              |     |            |                |               |     |               | 9   |
| <       |         |                               |    |            |            |     | junio de 2021                |     |            |                |               | >   |               |     |
|         | L       |                               | м  |            | x          |     | J                            |     | v          |                | s             |     | D             |     |
|         | 31      | (1)                           | 1  | (2)        | 2          | (2) | 3                            | (3) | 4          | (3)            | 5             | (4) | 6             | (4) |
|         | 7       | 7 (4) 8<br>14 (4) 15          |    | 8 (4) 9    |            | (4) | 10                           | (4) | 11         | (4)            | 12 (*         |     | 13            | (4) |
|         | 14      |                               |    | (4)        | 16         | (4) | 17                           | (4) | 18         | (4)            | 19            | (4) | 20            | (4) |
|         | 21      | (4)                           | 22 | (4)        | 23         | (4) | 24                           | (4) | 25         | (4)            | 26            | (4) | 27            | (4) |
|         | 28      | (4)                           | 29 | (4)        | 30         | (4) | 1                            | (4) | 2          | (4)            | 3             | (4) | 4             | (4) |
|         | 5       | (4)                           | 6  | (4)        | 7          | (4) | 8                            | (4) | 9          | (4)            | 10            | (4) | 11            | (4) |
|         | Hotel   | Número                        |    | Est        | ado        |     | Fecha                        |     | Habitación |                | Tipo de tarea |     | Observaciones |     |
|         | SATURNO | <u>1180</u>                   |    | Pendiente  | Finalizado |     | 01/06/2021                   |     | 103        | с              | ambio sábanas |     |               |     |
|         | SATURNO | TURNO <u>1181</u> Pendiente F |    | Finalizado | nalizado   |     |                              | 103 | с          | ambio sábanas  |               |     |               |     |
|         | SATURNO | <u>1182</u>                   |    | Pendiente  | Finalizado |     | 05/06/2021                   |     | 103        | Cambio sábanas |               |     |               |     |
|         | SATURNO | <u>1168</u>                   |    | Pendiente  | Finalizado |     | 17/11/2020                   |     | 402        | с              | ambio sábanas |     |               |     |

### 6) Lectura contadores

En este menú llevaremos el registro de contadores. Por ejemplo:

| Nuevo 📝 Editar 🗙 | Borrar                        |                  |            |                |                  |
|------------------|-------------------------------|------------------|------------|----------------|------------------|
| Hotel <b>T</b>   | Contador de recursos <b>T</b> | Formato <b>T</b> | Fecha 🍸 👻  | Valor <b>T</b> | Consumo <b>T</b> |
| SATURNO          | Agua                          | Litros           | 01/01/2022 | 300            |                  |
| SATURNO          | Agua                          | Litros           | 07/06/2020 | 352            |                  |
| SATURNO          | Agua                          | Litros           | 06/06/2020 | 310            | v.               |
| SATURNO          | Agua                          | Litros           | 05/06/2020 | 269            | <b>V</b>         |
| SATURNO          | Agua                          | Litros           | 04/06/2020 | 226            |                  |
| SATURNO          | Agua                          | Litros           | 03/06/2020 | 185            |                  |
| SATURNO          | Agua                          | Litros           | 02/06/2020 | 136            |                  |
| SATURNO          | Agua                          | Litros           | 31/05/2020 | 95             |                  |

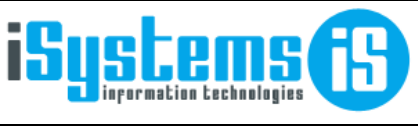

Manual usuario

House keeping

Página 6 de 6

#### 7) Informes de Housekeeping

#### Planning de habitaciones

En este informe podremos ver el estado de cada una de las habitaciones del hotel, para la fecha indicada. Nos indicará si hay alguna reserva, si es entrada o salida, número de huéspedes, régimen contratado, etc.

También podemos seleccionar si queremos ver todas las habitaciones, sólo las ocupadas, o sólo las libres.

Adicionalmente podremos ver las tareas relacionadas a cada habitación (limpieza, cambio de sábanas, etc.), según el departamento correspondiente (pisos, servicio técnico, ...)

Si queremos modificar las columnas que nos aparecen en la tabla en el filtro de "Columnas" seleccionamos las que nos interesan.

Si trabajamos por rangos al marcar la casilla de "Agrupar por rangos" y darle a imprimir se nos imprimirá una hoja por cada rango que hemos definido.

También podemos ocultar las preferencias para contar con una tabla más fácil de interpretar.

|                       | oftware                                 | PM              | s c      | :RS    | CRM               | CONFIG   |           |          |                           |              |                | ≪ 🏠            | 🚹 😯 🏀 🙋 Bienver        | nido, <u>Admin</u> / Idio | oma Español (España) 🗸 |
|-----------------------|-----------------------------------------|-----------------|----------|--------|-------------------|----------|-----------|----------|---------------------------|--------------|----------------|----------------|------------------------|---------------------------|------------------------|
| Q Buscar              | Plan                                    | ning d          | le habit | acione | s                 |          |           |          |                           |              |                |                |                        |                           |                        |
|                       | Hotel Tipo habitación                   |                 |          |        |                   |          |           | Rango    | s habitacione:            | 5            | Bloque         |                | Planta                 | Fech                      | a                      |
| Dashboards            | ALCPETIT   Habitaciones libres          |                 |          |        | Todos             |          | -         | Тос      | los                       | -            | Todos •        |                | Todos                  | -                         | 21/02/2023             |
| 🖹 Contratación        |                                         |                 |          |        | Ver tareas        | dpto.    |           | Colum    | nas                       |              | Ocultar Prefer | encias         | Agrupar por Rangos     | Form                      | ato Oficial            |
| 📥 Reservas            | Habitación ocupada 🔹 PI                 |                 |          |        | PISOS             |          | •         | Тос      | los                       | •            |                |                | habitaciones           |                           |                        |
| Housekeeping          |                                         |                 |          |        |                   |          |           |          |                           |              |                |                |                        |                           |                        |
| Estado habitaciones   | Dian                                    | nina            | do k     | ahit   | aciono            |          |           |          |                           |              |                |                |                        |                           |                        |
| 📲 Tipos de tarea      | ripos de tarea Planning de habitaciones |                 |          |        |                   |          |           |          |                           |              |                |                |                        |                           |                        |
| 🍠 Tareas              | Hotel:                                  | Hotel: ALCPETIT |          |        |                   |          |           |          |                           |              |                |                |                        |                           |                        |
| 🛅 Agenda              | Fecha:                                  | 2               | 1/02/202 | 3      |                   |          |           |          |                           |              |                |                |                        |                           |                        |
| 📖 Tareas planeadas    | Habitaci                                | ones - F        | Pando, ( | CAN    |                   |          |           |          |                           |              |                |                |                        |                           |                        |
| Lectura de contadores | SIMO/CA                                 | N VEN           | T        |        |                   |          |           |          |                           |              |                |                |                        |                           | •                      |
| Planning habitaciones | Número                                  | Тіро            | Limpia   | Bloq.  | Reserva           | Check-In | Check-Out | Trato    | Núm. Pax<br>(AD,JR,NI,CU) | Tipo Pensión | Llegada        | Salida         | Responsable            | ттоо                      | Cambio de sabanas      |
| 📑 Lista de tareas     | 402                                     | EXCS            |          |        | <u>2023-590-1</u> |          |           | Clientes | 1 (1,0,0,0)               | HD           | 20/02/23 15:00 | 22/02/23 12:00 | OPPLIGER               | DIRECTOS                  |                        |
| 🔮 Consumo contadores  | 403                                     | DCS             |          |        | <u>2023-531-1</u> |          |           | Clientes | 2 (2,0,0,0)               | н            | 18/02/23 15:00 | 24/02/23 12:00 | @STIERLE, TOM          | BOOKINGVC                 | X                      |
| 📑 Room Rack           | 404                                     | DCS             |          |        | <u>2023-586-1</u> |          | ~         | Clientes | 1 (0,0,0,0)               | н            | 20/02/23 15:00 | 21/02/23 12:00 | MERVIN LIBADISOS       | TRANSMARITIMOS            |                        |
| W Producción          | 406                                     | DCS             |          |        | 2023-532-1        |          |           | Clientes | 2 (1,0,1,0)               | н            | 18/02/23 15:00 | 24/02/23 12:00 | @STIERLE, LILI         | BOOKINGVC                 | X                      |
|                       | 407                                     | DCS             |          |        | 2023-234-1        |          | ~         | Clientes | 1 (0,0,0,0)               | HMP          | 06/02/23 15:00 | 21/02/23 12:00 | HANSEN, PETER          | HOTELBEDS                 |                        |
| Cajas                 | 408                                     | DCV             |          |        | 2023-280-1        |          |           | Clientes | 2 (2,0,0,0)               | HD           | 18/02/23 15:00 | 26/02/23 12:00 | ABOU-DAKN, MICHAEL     | BOOKINGVC                 | ×                      |
| Ventas                | 502                                     | SCV             |          |        | 2023-277-1        |          | 1         | Clientes | 2 (0.0.0.0)               | HD           | 14/02/23 15:00 | 21/02/23 12:00 | DIETER, DIETER KARBERG | SECRET                    | ^                      |
| Puntos de venta       | 504                                     | DCV             |          |        | 2023-539-1        |          |           | Clientes | 2 (2,0,0,0)               | HD           | 20/02/23 14:00 | 25/02/23 12:00 | MAYERL DOMINIC MR.     | MTS                       |                        |
| Espacios y salas      | 20/02/202                               | 23 16:09        | 9:16     | Admi   | n                 |          |           |          |                           |              |                |                | 1                      |                           |                        |